# 和光大学 求人検索 NAVI 進路希望路登録マニュアル

# 求人検索NAVIは次のことができる和光大学の就職システムです

- 本学に届く求人票がいつでも検索・閲覧できます。
- 進路希望登録および進路報告が入力できます。

| アクセス方法                                                                                                    |                                                                                                    |                                                                                                    |
|----------------------------------------------------------------------------------------------------|----------------------------------------------------------------------------------------------------|----------------------------------------------------------------------------------------------------|
| <ul> <li>URLまたは<br/>2次元コードから<br/>https://www2.kyujin<br/>navi.com/GAKUGAI,<br/>ogin/login.asp</li> </ul>       | ● 和光大学HPから<br>和光大学HPトップページ>キ・                                                                                                    | A U D 文 技                                                                                                    |
| ログイン方法<br>求人検索NAVIは本学に企業から直接届く求<br>人気が検索できる頻繁システムです。<br>毎日最新の求人が更新されますので、定期的<br>にチェックしてください。                   | 求人検索NAVIへログイン         ・サーバメンテナンスのお知らせ         プ与9日(火) 午後8時00分 ~ 午後8時30分         メンテナンスのためサービスを一時停止させて頂きます.         ・ユーザー名         ・ 学語番号         ・ パスワード         ログイン | さん、パスワードを更新してください。           ご利用にあたり           ・初回ログインにつき初期設定されているパスワードを更新してください。           第しいパスワード (必須)           ■新しいパスワード (必須)           ■新しいパスワード (必須)           ■新しいパスワード (必須)           ● 4桁以上10桁以内,単角奥数で自由に決めてください。           ・ 学習語号をパスワードにすることは出来ません。           ● 初開設定 (取分) のパスワードは使用出来ません。           ● 初開設定 (取分) のパスワード (確認)           ・・・・           > 米磁泡のためをう一度入力してください。           メールアドレス (必須)           パスワードを忘れた際、お知らせする時に使用します。 |
| <mark>全て半角英数で入力</mark> ※過<br>ユーザー名: wako ※小<br>学 <b>籍 番 号</b> : 自分の学籍<br>パスワード: (入学年度に<br>2020 年度)<br>2021 年度) | <sub>去にログインしたことがある方は変更後のパスワードを入力<br/>文字<br/>番号 ※学科記号は大文字 (例)99P00Ⅰ<br/>こよって異なります)<br/><u>人前</u>入学生➡生年月日の月日4桁 (例)040Ⅰ<br/>人<u>降</u>入学生➡生年月日8桁 (例)2000040Ⅰ</sub>        | <ul> <li>初回ログイン時はパスワード更新とメール<br/>アドレスの登録が求められます。</li> <li>ガイダンスや企業説明会などをお知らせし<br/>ますので、なるべく携帯のアドレスを入力<br/>してください。</li> <li>パスワードは忘れないよう必ず控えておいてください。</li> <li>登録ボタンをクリックして次に進みます。</li> </ul>                                                                                                    |

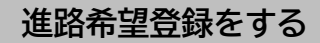

### ① メニューの選択

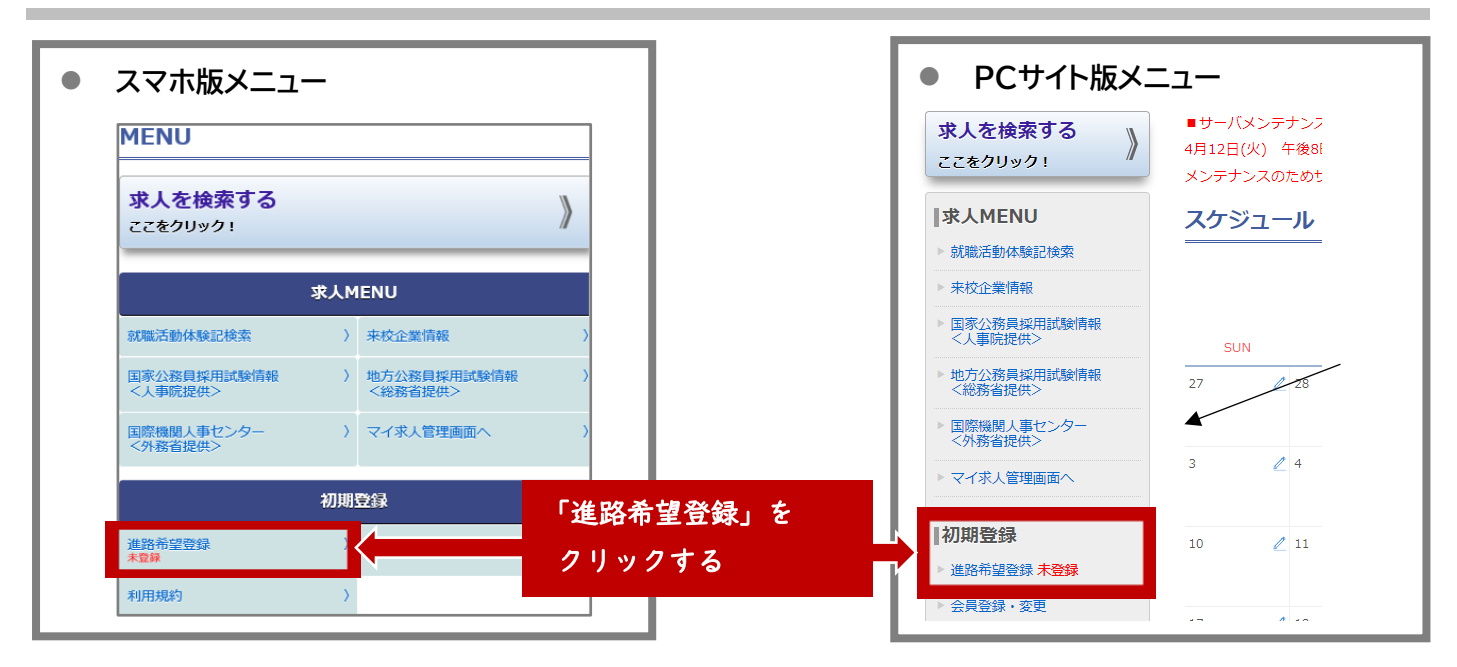

#### ② 利用規約の確認

③進路希望調査の登録

#### ④携帯電話番号の登録

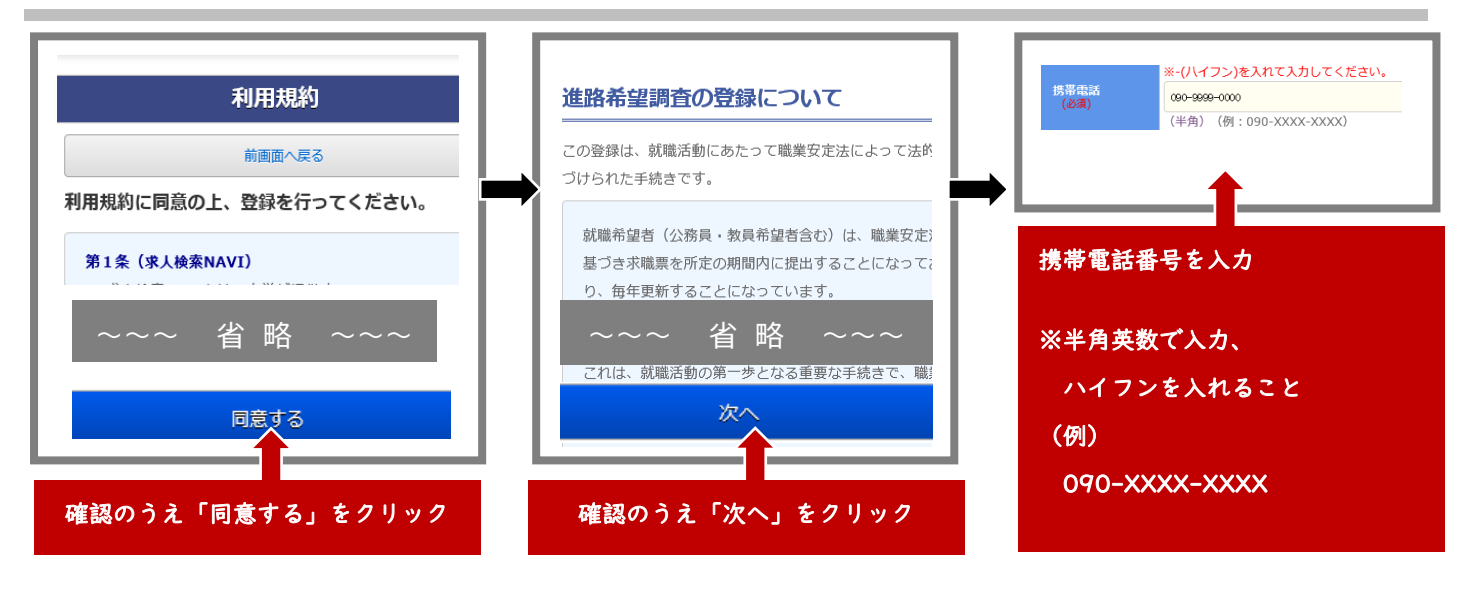

## ⑤ 希望する進路を登録(第1希望のみでもOK)

卒業後の進路希望を登録してください。まだ決まっていない人は、現時点で一番興味があるもので OK。 後から変更もできます。(必須)と付いている項目は入力が必要です。

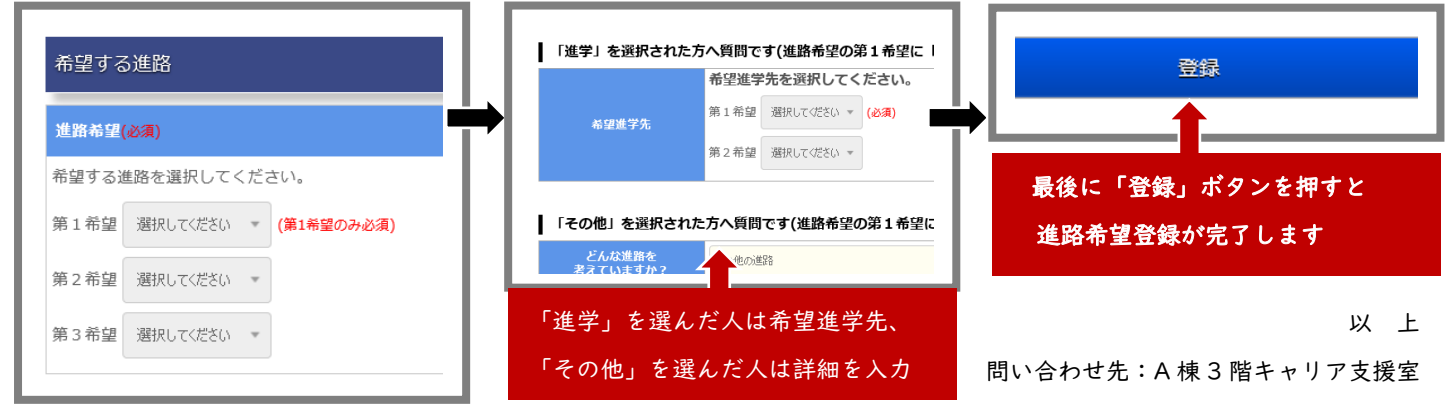